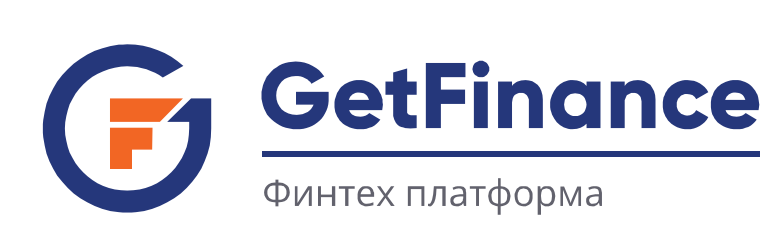

GetFinance

## Настройка рабочего места в Сервисах GetFinance.ru Установка корневого сертификата удостоверяющего центра Минцифры России

В нынешних условиях уровень защищенности информационных ресурсов выше там, где НЕ используются услуги, программы и технические средства недружественных государств. В целях реагирования на санкционные риски Правительство России предусмотрело создание удостоверяющего центра Минцифры России для независимой выдачи и обновления сертификатов безопасности, предназначенных для реализации защищенных протоколов передачи информации в сети «Интернет». Сертификат безопасности, выданный удостоверяющим центром Минцифры России для сайта <u>https://getfinance.ru</u> заменит иностранный сертификат в случае его отзыва или окончания срока действия.

Во избежание проблем при работе на площадке и использования других наших ресурсов, просим Вас установить на свое автоматизированное рабочее место (APM) корневой сертификат удостоверяющего центра Минцифры России (<u>https://www.gosuslugi.ru/tls</u>) с использованием программы настройки рабочего места, размещенной по ссылке <u>https://private.getfinance.ru/files/GetFinance.Installer.Setup.exe</u> или обратиться к своему администратору для установки этого сертификата в реестр доверенных корневых центров сертификации Вашего АРМ.

При отзыве или окончания срока действия иностранного сертификата для сайта <u>https://getfinance.ru</u>, мы перейдем на сертификат безопасности, выданный удостоверяющим центром Минцифры России.

Для дальнейшей работы на площадке GetFinance.ru необходимо установить новый корневой сертификат. Установка сертификата возможно двумя способами:

- Используя установщик рабочего места на площадке GetFinance.ru (Способ №1)
- Самостоятельно скачать с портала Государственных услуг и установить (Способ №2)

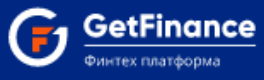

## Способ № 1

1. Открыть страницу авторизации на площадке <u>GetFinance.ru</u> или страницу авторизации <u>GetFinance EDS</u>, в нижнем футере напротив «Настройка рабочего места» нажать <u>«скачать»</u>. Загрузится установщик настройки рабочего места.

| on the same copyright                                                 |                                                                        |                                                |                                                                |
|-----------------------------------------------------------------------|------------------------------------------------------------------------|------------------------------------------------|----------------------------------------------------------------|
| ×                                                                     |                                                                        |                                                |                                                                |
| вход в личныи                                                         | КАБИНЕТ                                                                |                                                |                                                                |
| вход для зареги                                                       | ІСТРИРОВАННЫХ ПОЛЬЗОВАТЕЛЕЙ                                            |                                                | ~                                                              |
| войти по сертифик.                                                    | ату электронной подписи                                                |                                                | >                                                              |
| войти по логину и                                                     | ПАРОЛЮ                                                                 |                                                | >                                                              |
| войти по мобильно                                                     | ому телефону                                                           |                                                | >                                                              |
| РЕГИСТРАЦИЯ НО                                                        | ВОГО ПОЛЬЗОВАТЕЛЯ                                                      |                                                | >                                                              |
| ? Руководство пользоват                                               | еля. Вход в личный кабинет                                             |                                                |                                                                |
|                                                                       |                                                                        |                                                |                                                                |
| О нас                                                                 | Удалённая поддержка: <u>TeamViewer</u>                                 | info@getfinance.ru                             | 121151,город Москва,                                           |
| Документы                                                             | Удалённая поддержка: <u>Ammyy</u><br>Настройка рабочего места, скачать | +7 (800) 500-55-52                             | набережная Тараса Шевченко<br>дом 23А, этаж 4, пом. IIA, ком.1 |
| <ul> <li>Контакты</li> <li>Информационная система GetEinan</li> </ul> | се не оказывает финансовые услуги и не предоставляет                   | +/ (499) 450-55-22                             | изые услуги или пролукты оказывают Партнеры                    |
| системы.<br>© 2019 GetFinance.ru Все права на и                       | нформацию и аналитические материалы, размещенны                        | е на настоящем сайте, защищены в (             | соответствии с законодательством РФ                            |
| GetFinance.Installeexe                                                |                                                                        |                                                | Показать все Х                                                 |
|                                                                       |                                                                        |                                                |                                                                |
|                                                                       | U.J.                                                                   | ıu                                             |                                                                |
| ← → C                                                                 | nce.ru/Account/SignIn?ReturnUrl=%2Fapp%2FExchange                      | eDocument                                      | • <i>Ŀ</i> ☆                                                   |
| GetFinance                                                            |                                                                        |                                                | Авторизация <u>Зарегистрироваться</u>                          |
| Финтех платформа                                                      |                                                                        |                                                |                                                                |
|                                                                       |                                                                        |                                                |                                                                |
|                                                                       | ABTOP                                                                  | 1ЗАЦИЯ                                         |                                                                |
|                                                                       | Empile                                                                 |                                                |                                                                |
|                                                                       | 2                                                                      |                                                |                                                                |
|                                                                       | Пароль:                                                                |                                                |                                                                |
|                                                                       | <b></b>                                                                |                                                |                                                                |
|                                                                       | Зарегистрироваться                                                     | Я забыл пароль                                 |                                                                |
|                                                                       | <u>У меня нет сертификата</u><br>Инструкция по регистрации             |                                                |                                                                |
|                                                                       | войти                                                                  | войти по эп                                    |                                                                |
| • О нас                                                               | Удалённая поддержка: <u>TeamViewer</u>                                 | info@getfinance.ru                             | 121151,город Москва,                                           |
| Документы                                                             | Удалённая поддержка: <u>Ammyy</u>                                      | +7 (800) 500-55-52                             | набережная Тараса Шевченко<br>дом 23А, этаж 4, пом. IIA, ком.1 |
| Контакты                                                              | Настройка рабочего места скачать                                       | +7 (499) 450-55-22                             |                                                                |
| Информационная систем                                                 | a GetFinance не оказывает финансовые услуги и не предс<br>Партнеры     | оставляет финансовые продукты. Все<br>системы. | финансовые услуги или продукты оказывают                       |
| © 2021 GetFinance.ru Bce                                              | права на информацию и аналитические материалы, разм                    | ещенные на настоящем сайте, защи               | цены в соответствии с законодательством РФ                     |

ООО «ГетФинанс» • 121151, г. Москва, набережная Тараса Шевченко, дом 23А, этаж 4 info@getfinance.ru • 8 (800) 500-55-52 • 8 (499) 450-55-22

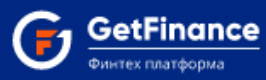

2. Открыть папку с загрузкой установщика, нажать правой кнопки мыши по установщику и выбрать «Запуск от имени администратора»

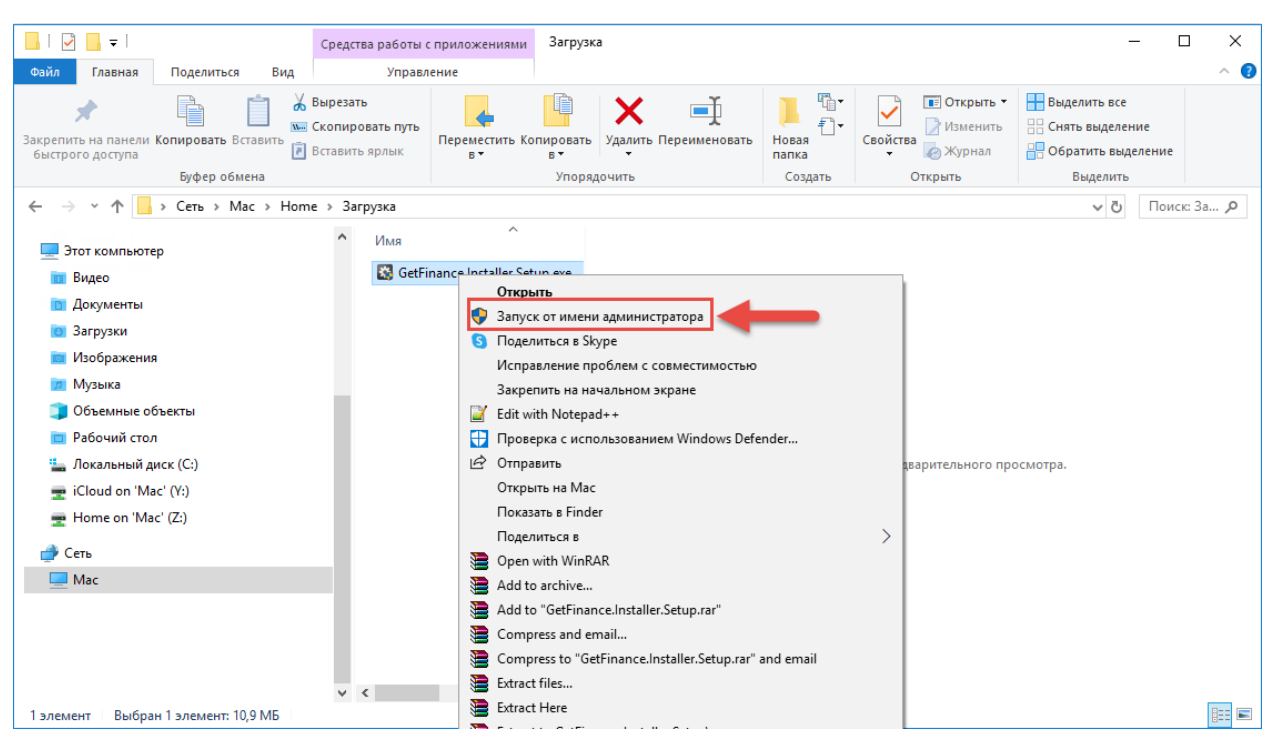

3. Откроется окно «Контроль учетных данных», выберите «Да»

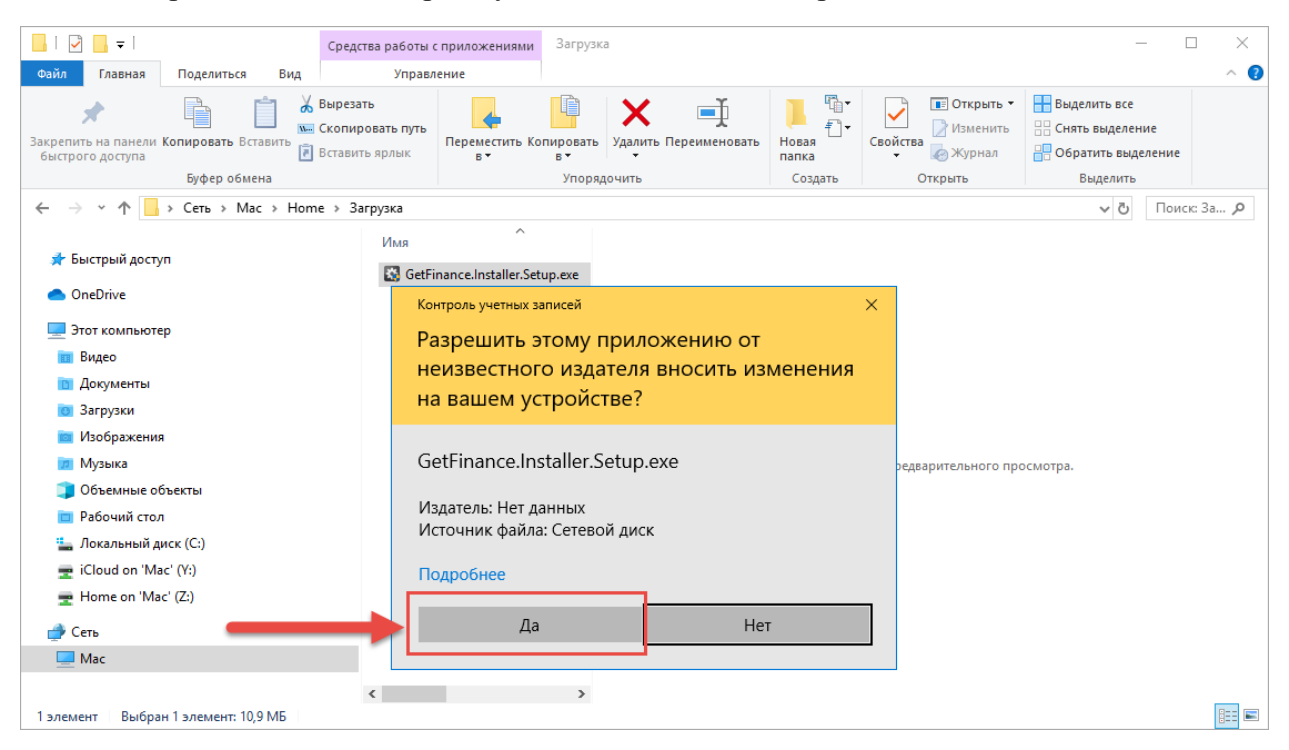

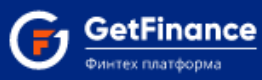

- 4. Откроется приложение «Настройка рабочего места GetFinance.ru», нажмите кнопку «Проверти настройки», отобразится список проверок. Проверка установленных сертификатов центров сертификации площадки GetFinance.ru, при просмотре деталей, отобразит информация о том, что не установлен сертификат:
  - Доверенного корневого центра сертификации Russian Trusted Root CA
  - Промежуточного корневого центра сертификации Russian Trusted Sub CA

| 🗱 Настройки рабочего                                                                                                    | места GetFinance.ru                                                                                                    | ×                                                                                                    |
|----------------------------------------------------------------------------------------------------|----------------------------------------------------------------------------------------------------|----------------------------------------------------------------------------------------------------|
| Проверка доступнос:<br>Проверка наличия ук<br>Проверка наличия кр<br>Проверка наличия кр<br>Проверка наличия ик<br>Проверка наличия ик<br>Проверка установле<br>Проверка настроек<br>Проверка настроек<br>Проверка наличия и | и площадки GetFinance.ru<br>тановленной на ПК платформы .net Framework 3.5, либо выше.<br>ипто провайдера на компьютере<br>тановленной программы browser plug-in на компьютере Детали<br>обходимых доменов в зоне доверенных сайтов browser plug-in<br>ён OID для площадки GetFinance.ru<br>ных сертификатов центров сертификации площадки GetFinance.ru<br>Информация по настройке | Сведения об ОС<br>Операционная система: Windows 8<br>Версия: Enterprise v6.2.9200.0<br>Разрядность: x64<br>Версия инсталлятора: 16.5.28.0<br>Версия cadesplugin: 2.0.13579<br>Установить настройки |
| Ороверка времени с                                                                                                    | Не установлен сертификат Доверенного корневого центра сертификации Russian<br>Trusted Root CA                                                                                                    | Проверить настройки                                                                                                    |
|                                                                                                    | пе установлен сертификат промежуточного корневого центра сертификации<br>Russian Trusted Sub CA                                                                                                    | Проверка сертификата<br>Домены плошадок                                                                                                    |
|                                                                                                    |                                                                                                    | getfinance.ru                                                                                                    |
| <b>D</b>                                                                                                    | Закрыть                                                                                                    |                                                                                                    |
| проверка завершена                                                                                                    |                                                                                                    |                                                                                                    |

## 5. Нажмите «Установить настройки», запустится процесс настройки рабочего места

| 🗱 Настройки рабочего места GetFinance.ru                                                                                                    | ×                                                                                                    |
|----------------------------------------------------------------------------------------------------|----------------------------------------------------------------------------------------------------|
| <ul> <li>Проверка доступности площадки GetFinance.ru</li> <li>Проверка наличия установленной на ПК платформы .net Framework 3.5, либо выше.</li> <li>Проверка наличия крипто провайдера на компьютере</li> <li>Проверка наличия установленной программы browser plug-in на компьютере</li> <li>Проверка наличия необходимых доменов в зоне доверенных сайтов browser plug-in</li> <li>Проверка наличия имён OID для площадки GetFinance.ru</li> </ul> | Сведения об ОС<br>Операционная система: Windows 8<br>Версия: Enterprise v6.2.9200.0<br>Разрядность: x64<br>Версия инсталлятора: 16.5.28.0<br>Версия cadesplugin: 2.0.13579 |
| Проверка установленных сертификатов центров сертификации площадки GetFinance.ru     Детали     Проверка настроек браузера для работы с компонентами Active-X     Проверка наличия необходимых сайтов в зоне доверенных доменных зон браузеров     Детали                                                                                                    | Установить настройки                                                                                                    |
| Проверка времени ожидания ответа сервера                                                                                                    | Проверить настройки<br>Проверка сертификата                                                                                                    |
|                                                                                                    | Домены площадок                                                                                                    |
|                                                                                                    |                                                                                                    |

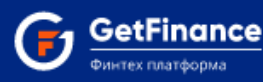

6. При настройке рабочего места, приложение может предложить «Установить КриптоПро ЭЦП Browser plug-in», это необязательные действия, можно выбрать «Нет» или «Да», при желании обновить КриптоПро плагин

| 🗱 Настройки рабочего места GetFinance.ru                                                                                                    | ×                                                                                                    |
|----------------------------------------------------------------------------------------------------|----------------------------------------------------------------------------------------------------|
| <ul> <li>Настройка на ПК платформы .net Framework 3.5, либо выше.</li> <li>Настройка крипто провайдера на компьютере</li> <li>Настройка необходимых сайтов в зоне доверенных доменных зон браузеров</li> <li>Настройка браузера для работы с компонентами Active-X</li> </ul> | Сведения об ОС<br>Операционная система: Windows 8<br>Версия: Епterprise v6.2.9200.0<br>Разрядность: x64<br>Версия инсталлятора: 16.5.28.0<br>Версия cadesplugin: 2.0.13579 |
| КриптоПро ЭЦП Browser plug-in ×<br>Установить КриптоПро ЭЦП Browser plug-in?                                                                                                    | Проверить настройки Проверка сертификата                                                                                                    |
| Да Нет                                                                                                    | getfinance.ru                                                                                                    |
| Настройка браузера для работы с компонентами Active-X                                                                                                    |                                                                                                    |

7. Далее приложение предложит установить **сертификат Russian Trusted Root CA**, выберите да. Приложение может предложить установить другие сертификаты: *ftcrypto u UCCR44*, это необязательные сертификаты для установки;

| 🗱 Настройки рабочего места GetFinance.ru                                                                                                    | ×                                                                                                    |
|----------------------------------------------------------------------------------------------------|----------------------------------------------------------------------------------------------------|
| Настройка на ПК<br>Предупреждение системы безопасности                                                                                                    | Сведения об ОС<br>Операционная система: Windows 8                                                                                                    |
| <ul> <li>Настройка крипт</li> <li>Настройка необх</li> <li>Настройка брауз</li> <li>Настройка брауз</li> <li>Настройка домен</li> <li>Пароверка наличи</li> <li>Кизsian Trusted Root CA</li> <li>Шином не удается проверить, что сертификат действительно получен от "Russian Trusted Root CA".</li> <li>Обратитесь к "Russian Trusted Root CA" для подтверждения происхождения сертификата. В ходе этого процесса вам пригодится следующее значение:</li> <li>Отпечаток (sha1): 8FF915CC AB7BC16F 8C5C8099 D53E0E11 SB3AEC2F</li> <li>Предупреждение:<br/>Если вы установите этот корневой сертификата с неподтверждения происхождения сертификата сертификата сертификата с неподтверждение:</li> <li>Вы хотите установить этот сертификата с</li> <li>Неподтвержденным отпечатком представляет риск для безопасности. Если вы нажмете кнопку "Да", вы принимаете на себя этот риск.</li> <li>Вы хотите установить этот сертификат?</li> </ul> | Операционная система: Windows 8<br>Версия: Епterprise v6.2.9200.0<br>Разрядность: x64<br>Версия инсталлятора: 16.5.28.0<br>Версия cadesplugin: 2.0.13579<br>Установить настройки<br>Проверить настройки<br>Проверка сертификата<br>Домены площадок |
|                                                                                                    |                                                                                                    |
| Проверка наличия имён OID для площадки GetFinance.ru                                                                                                    |                                                                                                    |

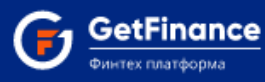

8. После успешной установки настроек, проверка установленных сертификатов центров сертификации площадки GetFinance.ru будет с зеленой галочкой или с желтым восклицательным знаком, если не стали устанавливать необязательные сертификаты

| 🗱 Настройки рабочего места GetFinance.ru                                               | ×                               |
|----------------------------------------------------------------------------------------|---------------------------------|
| Настоойка на ПК платформы net Framework 3.5 либо выше.                                 | Сведения об ОС                  |
| Инастройка крипто провайдера на компьютере                                             | Операционная система: Windows 8 |
| Настройка необходимых сайтов в зоне доверенных доменных зон браузеров                  | Версия: Enterprise v6.2.9200.0  |
| 🖉 Настройка браузера для работы с компонентами Active-X                                | Разрядность: x64                |
| Настройка программы browser plug-in на компьютере                                      | Версия инсталлятора: 16.5.28.0  |
| 🖉 Настройка доменов в зоне доверенных сайтов browser plug-in                           | Версия cadesplugin: 2.0.13579   |
| 🥙 Проверка наличия имён OID лля плошалки GetEinance ги                                 |                                 |
| 🐲 Проверка установленных сертификатов центров сертификации площадки GetFinance.ru      | Установить настройки            |
| Настройка времени ожидания ответа сервер                                               |                                 |
| Очистка коша браузера                                                                  | Проверить настройки             |
|                                                                                        |                                 |
|                                                                                        | Проверка сертификата            |
|                                                                                        |                                 |
|                                                                                        | Домены площадок                 |
| Проверка установленных сертификатов центров сертификации площадки GetFinance.ru Детали | getfinance.ru                   |
|                                                                                        |                                 |
|                                                                                        |                                 |
|                                                                                        |                                 |
|                                                                                        |                                 |
|                                                                                        |                                 |
|                                                                                        | ·                               |
|                                                                                        |                                 |
| Установка завершена                                                                    |                                 |

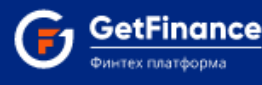

## Способ № 2

1. Зайдите на портал государственных услуг <u>https://www.gosuslugi.ru/tls</u>, перейдите к блоку «Корневой сертификат удостоверяющего центра», нажмите скачать сертификат

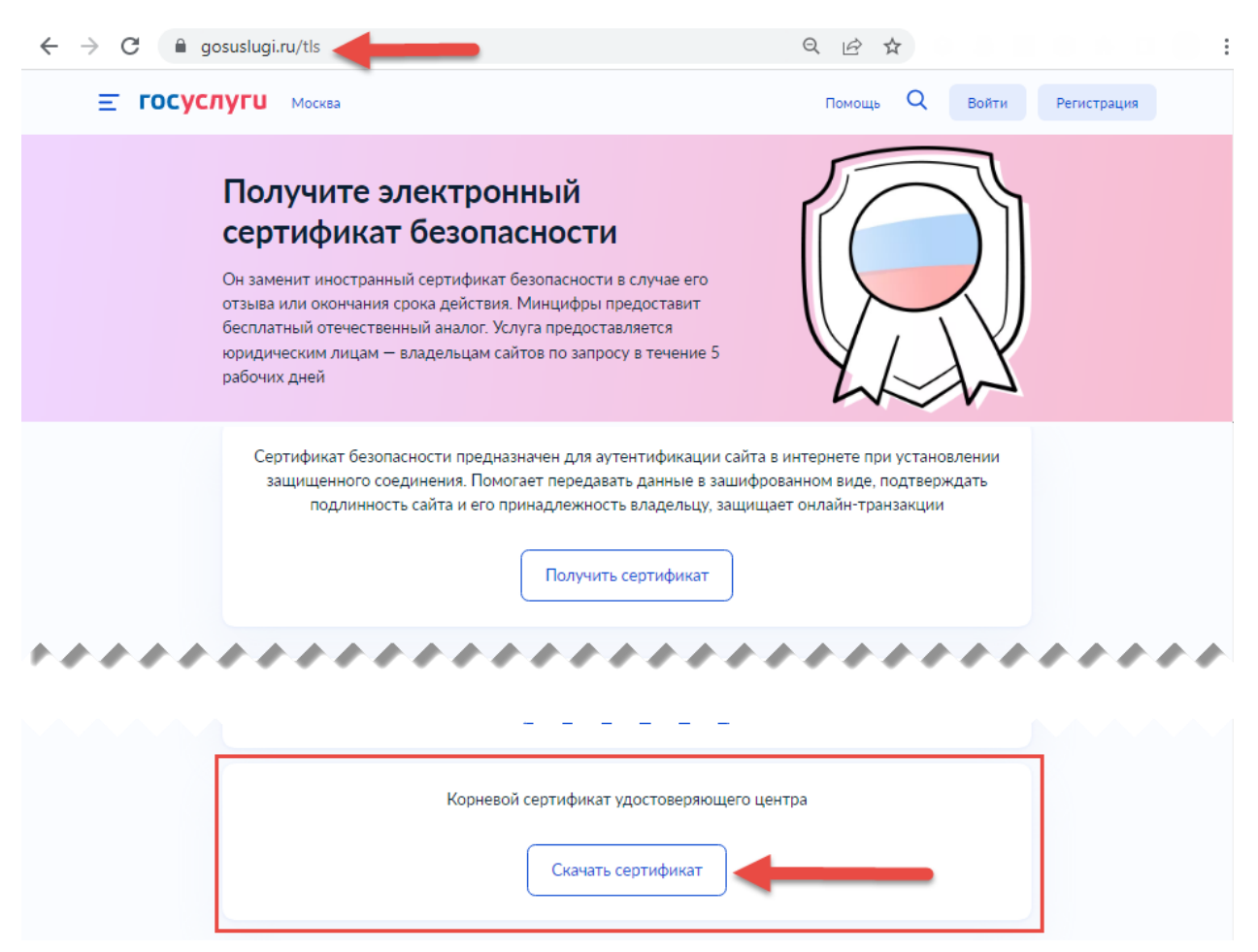

2. Откройте папку с загруженным файлом, запустите zip архив и выберите сертификат для установки, двойным кликом мыши

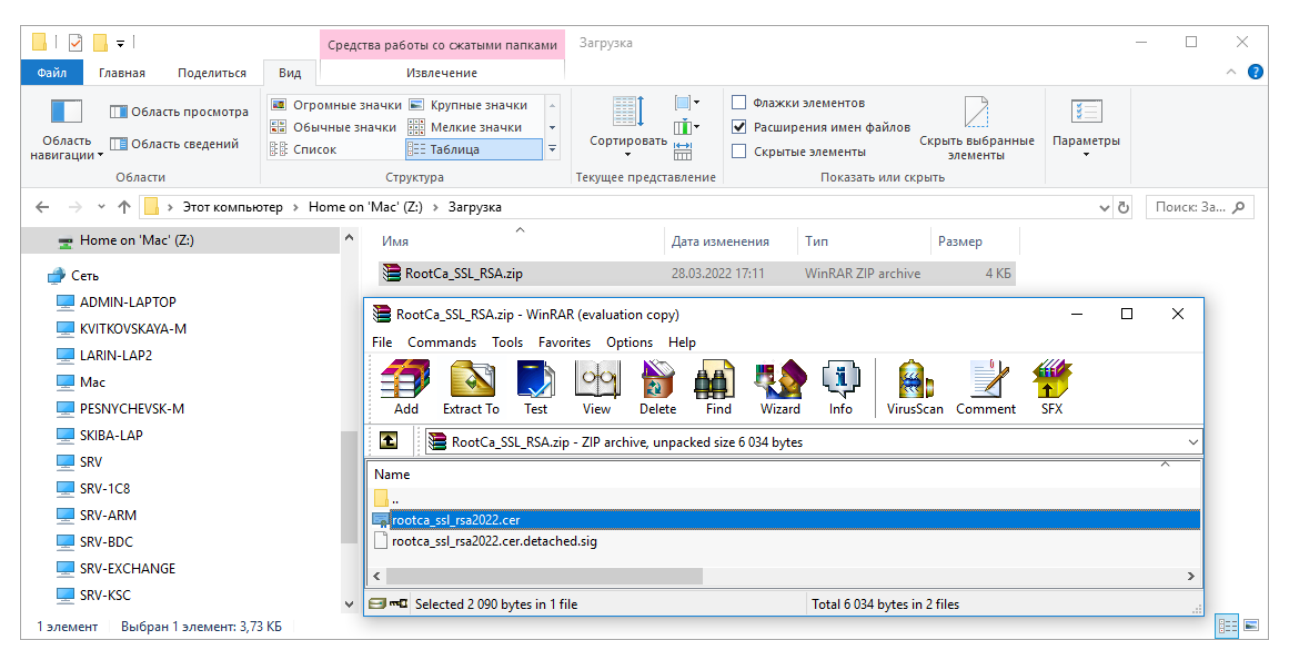

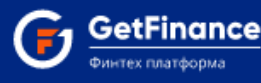

3. Откроется окно «Сертификат», нажмите кнопку «Установить сертификат»

| 👼 Сертификат                                                                                                    | × |
|----------------------------------------------------------------------------------------------------|---|
| Общие Состав Путь сертификации                                                                                                    |   |
| 🙀 Сведения о сертификате                                                                                                    | _ |
| Нет доверия к этому корневому сертификату<br>центра сертификации. Чтобы включить доверие,<br>установите этот сертификат в хранилище<br>доверенных корневых сертификатов центров<br>сертификации. |   |
| Кому выдан: Russian Trusted Root CA                                                                                                    | - |
| Кем выдан: Russian Trusted Root CA                                                                                                    |   |
| <b>Действителен с</b> 02.03.2022 по 28.02.2032                                                                                                    |   |
| Установить сертификат Заявление поставщика                                                                                                    |   |
| ок                                                                                                    |   |

4. Откроется окно «Мастер импорта сертификатов», нажмите кнопку «Далее»

| 🔶 <i>ङ</i> Мастер импорта сертификатов                                                                                                    | × |
|----------------------------------------------------------------------------------------------------|---|
| Мастер импорта сертификатов                                                                                                    |   |
| Этот мастер помогает копировать сертификаты, списки доверия и списки отзыва<br>сертификатов с локального диска в хранилище сертификатов.                                                                                                    |   |
| Сертификат, выданный центром сертификации, является подтверждением вашей<br>личности и содержит информацию, необходимую для защиты данных или<br>установления защищенных сетевых подключений. Хранилище сертификатов —<br>это область системы, предназначенная для хранения сертификатов. |   |
| Расположение хранилища<br>• Текущий пользователь Олокальный компьютер                                                                                                    |   |
| Для продолжения нажмите кнопку "Далее".                                                                                                    |   |
|                                                                                                    |   |
| Далее Отмен                                                                                                    | a |

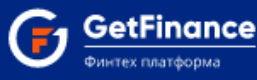

5. Выберите хранилище сертификата, необходимо указать «Поместить все сертификаты в следующее хранилище», нажать кнопку «Обзор» и выбрать «Доверенные корневые центры сертификации»

|   |                                                                                                    | $\times$ |
|---|----------------------------------------------------------------------------------------------------|----------|
| ← | 🝜 Мастер импорта сертификатов                                                                                                    |          |
|   |                                                                                                    |          |
|   | Хранилище сертификатов                                                                                                    |          |
|   | Хранилища сертификатов - это системные области, в которых<br>хранятся сертификаты.                                                                                        |          |
|   | Windows автоматически выберет хранилище, или вы можете указать<br>расположение сертификата вручную.                                                                       |          |
|   | Автоматически выбрать хранилище на основе типа сертификата                                                                                                    |          |
|   | • Поместить все сертификаты в следующее хранилище                                                                                                    |          |
|   | Хранилище сертификатов:                                                                                                    |          |
|   | Выбор хранилища сертификата Х Обзор                                                                                                    |          |
|   | Выберите хранилище сертификатов, которое вы<br>хотите использовать.                                                                                                    |          |
| - | Доверенные корневые центры сертис<br>Доверительные отношения в предпри<br>Промежуточные центры сертификаци<br>Объект пользователя Active Directory<br>Ловеренные издатели |          |
|   | ОК Отмена Отмена                                                                                                    |          |

6. Выбранное хранилище применится, нажмите кнопку «Далее»

Г

| ← 🍹 | 🖗 Мастер импорта сертификатов                                                                       |   |
|-----|----------------------------------------------------------------------------------------------------|---|
|     | Хранилище сертификатов                                                                              |   |
| _   | Хранилища сертификатов - это системные области, в которых<br>хранятся сертификаты.                  |   |
|     | Windows автоматически выберет хранилище, или вы можете указать<br>расположение сертификата вручную. |   |
|     | О Автоматически выбрать хранилище на основе типа сертификата                                        | _ |
|     | • Поместить все сертификаты в следующее хранилище                                                   | ] |
|     | Хранилище сертификатов:                                                                             | L |
|     | Доверенные корневые центры сертификации Обзор                                                       |   |
|     |                                                                                                    |   |
|     | Далее Отмен                                                                                         | a |

ООО «ГетФинанс» • 121151, г. Москва, набережная Тараса Шевченко, дом 23А, этаж 4 info@getfinance.ru • 8 (800) 500-55-52 • 8 (499) 450-55-22

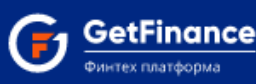

7. Откроется окно «Завершение мастера импорта сертификатов», нажмите кнопку «Готово»

|   |                                                                          | $\times$ |
|---|--------------------------------------------------------------------------|----------|
| ← | ᡒ Мастер импорта сертификатов                                            |          |
|   | Завершение мастера импорта сертификатов                                  |          |
|   | Сертификат будет импортирован после нажатия кнопки "Готово".             |          |
|   | Были указаны следующие параметры:                                        |          |
|   | Хранилище сертификатов, выбранное пользователем Доверенные корневые цент |          |
|   | Содержимое Сертификат                                                    |          |
|   | < >>                                                                     |          |
|   | Готово Отмена                                                            |          |

8. Появится окно предупреждения системы, нажмите кнопку «Да», при успешной установки, появится окно «Импорт успешно выполнен»

| Предупреждение системы безопасности |                                                                                                    |  |
|-------------------------------------|----------------------------------------------------------------------------------------------------|--|
|                                     | Будет установлен сертификат от центра сертификации<br>(ЦС), представляющий:<br>Russian Trusted Root CA<br>Windows не удается проверить, что сертификат<br>действительно получен от "Russian Trusted Root CA".<br>Обратитесь к "Russian Trusted Root CA" для подтверждения<br>происхождения сертификата. В ходе этого процесса вам |  |
|                                     | пригодится следующее значение:<br>Отпечаток (sha1) : 8FF915CC AB7BC16F 8C5C8099 D53E0E11<br>5B3AEC2F<br>—                                                                                                    |  |
|                                     | Предупреждение:<br>Если вы установите этот корневой сертификат, Windows<br>будет автоматически доверять любому сертификату,<br>выданному этим ЦС. Установка сертификата с<br>неподтвержденным отпечатком представляет риск для<br>безопасности. Если вы нажмете кнопку "Да", вы<br>принимаете на себя этот риск.                  |  |
|                                     | Вы хотите установить этот сертификат?                                                                                                    |  |
|                                     | Да Нет                                                                                                    |  |